## 小鱼易连视频会议系统参会简易说明

#### 1. 下载安装视频会议软件"小鱼易连"

Windows 客户端下载链接(点击下载)

https://cdn.xylink.com/as/150130/new/XYLinkClient-3.2.0.36411.exe?r=1627625857563

Mac 客户端下载链接(点击下载)

https://cdn.xylink.com/as/150130/new/NemoDesktop-3.2.0.63117.pkg?r=1627626545909

安卓客户端下载二维码

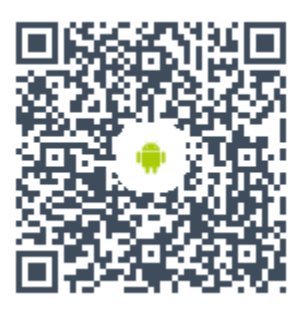

iOS 客户端下载二维码

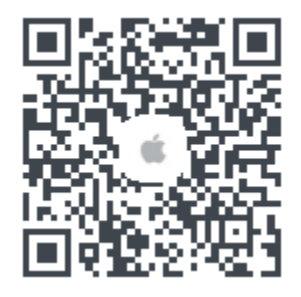

# 2. 启动"小鱼易连"进行注册(已注册用户可忽略)

```
14:41 94% —)
設定
```

**賬號密碼登錄** 手機驗證碼登錄 >

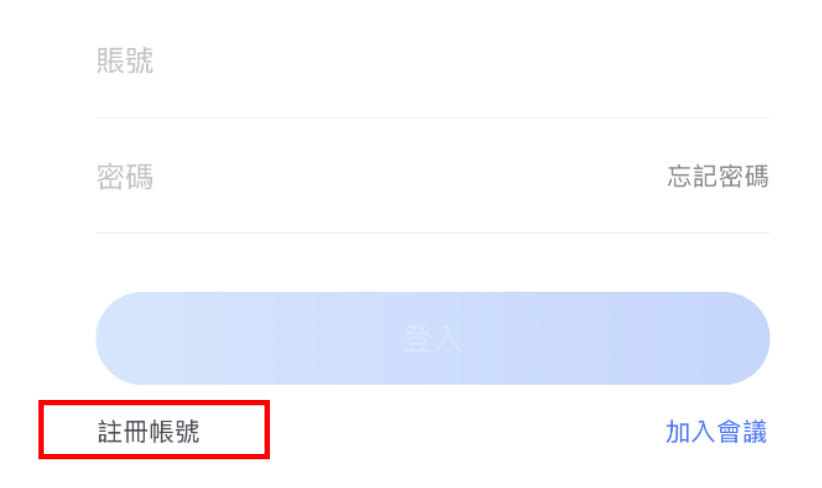

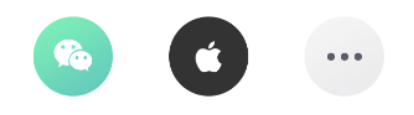

移动端

|             | - ×                |  |
|-------------|--------------------|--|
| 账号密码登录<br>  | 手机验证码登录            |  |
| 13681091221 | Ŧ                  |  |
| •••••       | 忘记了?               |  |
| ☑ 记住密码      | 自动登录               |  |
| 登           | 큧                  |  |
| 注册          |                    |  |
| 其他账号登录      | 录 加入 <del>会议</del> |  |

电脑端

3. 登录并加入会议 (如忘记密码可选择"手机验证码登录")

## A. 移动端

| ·III中国移                                                                                                    | 动 🗢                          | 14:38            |                  | 94% 🔲 |
|----------------------------------------------------------------------------------------------------|------------------------------|------------------|------------------|-------|
| 小魚易連                                                                                                    |                              | 🧟 🖯              | •••              |       |
| 發走                                                                                                    |                              | <b>+</b><br>加入會議 | <b>30</b><br>我的日 | 程     |
| ŧ                                                                                                    | <b>中科院动物所</b><br>9025189751  | i会议              |                  |       |
|                                                                                                    | 动物所东区 B105 会议室<br>9021136952 |                  | 7                | 月13日  |
|                                                                                                    | 动物所东区C401会议室<br>9025843472   |                  | 7                | 月13日  |
| Real Provide American Science Provide American Science Provide American | <b>雲視頻演示體驗</b><br>188188     |                  | 5                | 月31日  |

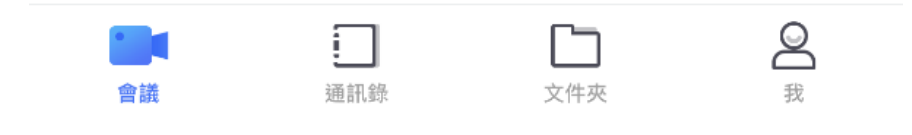

登陆后点击"加入会议"

| ■■ 中国移行 | 动 🗢 14:39                     | 94% () |
|---------|-------------------------------|--------|
| <       | 加入會議                          |        |
|         |                               |        |
|         | 9025843472                    |        |
|         |                               |        |
|         | 加入會議                          |        |
| 切換全鍵    | 盤                             | 電話入會   |
| 入會時     | 關閉攝像頭                         |        |
| 入會時間    | 靜音                            |        |
| 最近通話    |                               |        |
| 我       | <b>中科院动物所会议</b><br>9025189751 |        |
|         | 动物所东区 B105 会议室<br>9021136952  | 7月13日  |
|         | 动物所东区 C401会议室<br>9025843472   | 7月13日  |
| Ren a   | <b>雲視頻演示體驗</b><br>188188      | 5月31日  |
|         |                               |        |

输入云会议号后,点击"加入会议"

| 15:15           |                              | 92% 🗩,     |                          |  |  |
|-----------------|------------------------------|------------|--------------------------|--|--|
| <               |                              | 加入會議       |                          |  |  |
|                 |                              |            |                          |  |  |
|                 |                              | 9025843472 |                          |  |  |
|                 | 加入會議                         |            |                          |  |  |
| 切換全             |                              | 請輸入密碼      | ○ 話入會                    |  |  |
| 日會人             |                              |            |                          |  |  |
| 日會人             |                              |            |                          |  |  |
| 最近通話            |                              |            |                          |  |  |
| 中<br>902        | 中科院动物所会议<br>9025189751       |            |                          |  |  |
| <b>动</b><br>902 | 动物所东区 C401 会议室<br>9025843472 |            | 14:39                    |  |  |
| 动               | 动物所东区 B105 会议室 7月13日         |            |                          |  |  |
| 1               |                              | 2<br>АВС   | 3<br>Def                 |  |  |
| 4<br>вні        |                              | 5<br>JKL   | <u>6</u><br>мно          |  |  |
| 7<br>pqrs       |                              | 8<br>TUV   | 9<br>wxyz                |  |  |
|                 |                              | 0          | $\langle \times \rangle$ |  |  |

输入会议密码后自动进入等候室等待接入

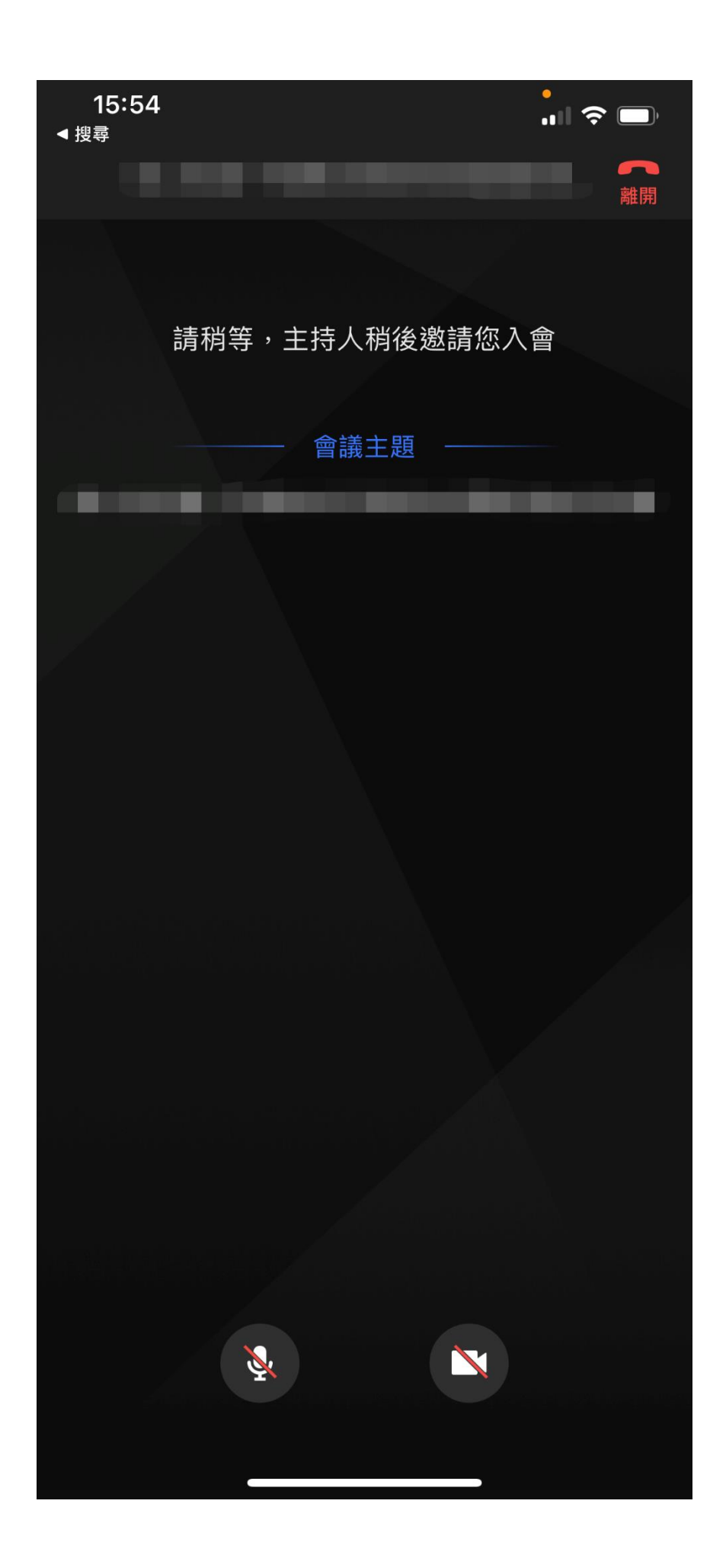

B. 电脑端, 右侧输入云会议号后, 点击"加入会议"

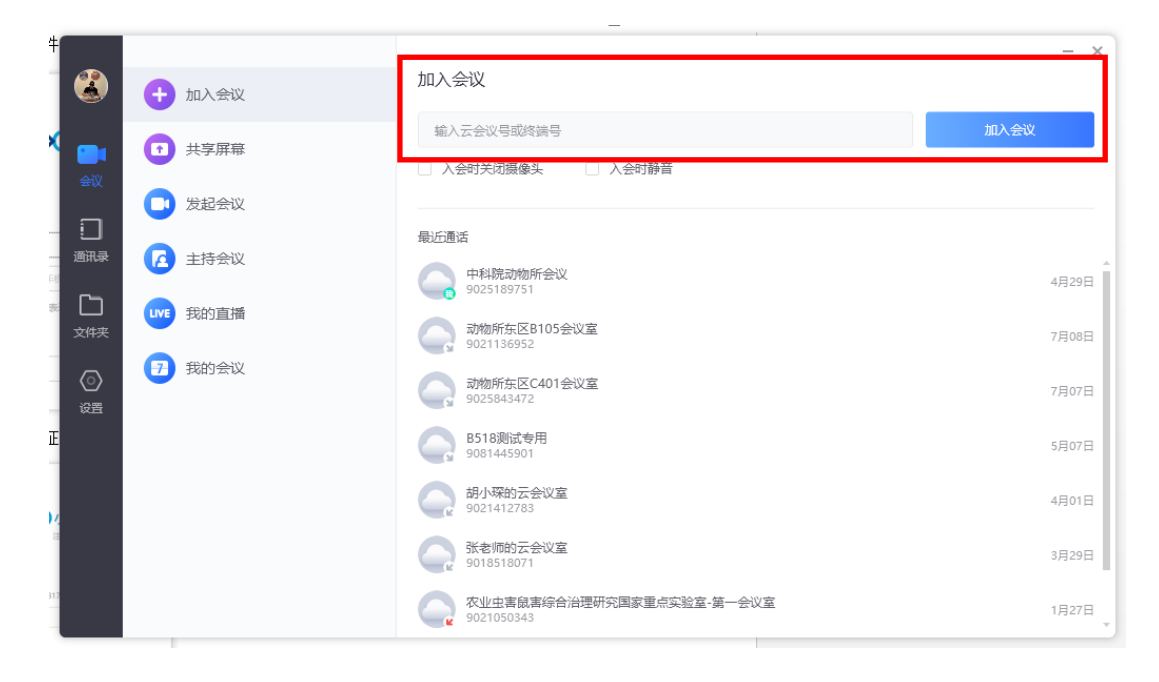

### 右侧输入云会议号后,点击"加入会议"

| all 🔒 | 动物所云会议室(9005316865) |  | × |
|-------|---------------------|--|---|
|       |                     |  |   |
|       |                     |  |   |
|       |                     |  |   |
|       | 请输入会议密码             |  |   |
|       |                     |  |   |
|       | 确定                  |  |   |
|       |                     |  |   |
|       |                     |  |   |
|       |                     |  |   |
|       |                     |  |   |
|       |                     |  |   |

#### 输入入会密码后点击"确定"进入等候室等待接入

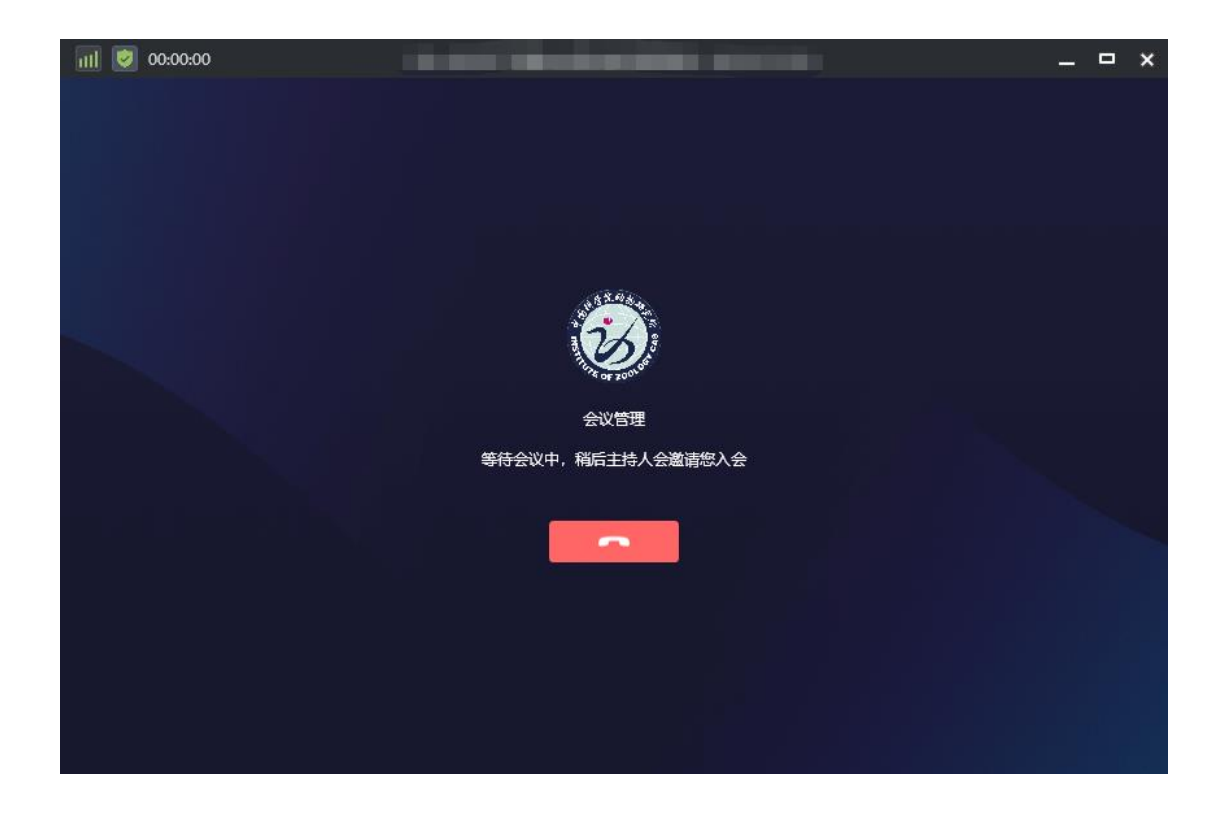

本次云会议号: \*\*\*\*\*\*\*\*, 入会密码: \*\*\*\*\*。